# Инструкция по проекту "Топливное решение Сбербанк".

## 1. Настройки в ПТК АЗС для проекта "Топливное решение Сбербанк"

Внимание. Проект "Топливное решение Сбербанк" поддерживается в ПТК АЗС с версии 11.32. С версии ПТК АЗС 12.19 терминалы, обслуживающие карты "Топливное решение Сбербанк", работают и с бонусной программой "Спасибо от Сбербанка", и картами Сбербанка по одному виду оплаты.

1. В программе конфигурации (ПТК АЗС Конфигурация) создайте объект "Терминал", нажав кнопку «Терминал» в правой верхней части окна «ПТК АЗС Графический конфигуратор». На экране появится окно «Настройки терминала», в котором выберите в поле «Тип терминала» - "Дальнобойщик" (рис.1), настройте кошельки (чтобы номера не повторялись) и нажмите "Применить".

Созданный, объект "Терминал" подключите на любой не существующий Сом порт к объекту «Компьютер» (т.е. нажатой правой кнопкой мыши соедините точку связи (треугольник) на объекте "Терминал", с точкой связи (квадратом), на объекте «Компьютер» (рис.2).

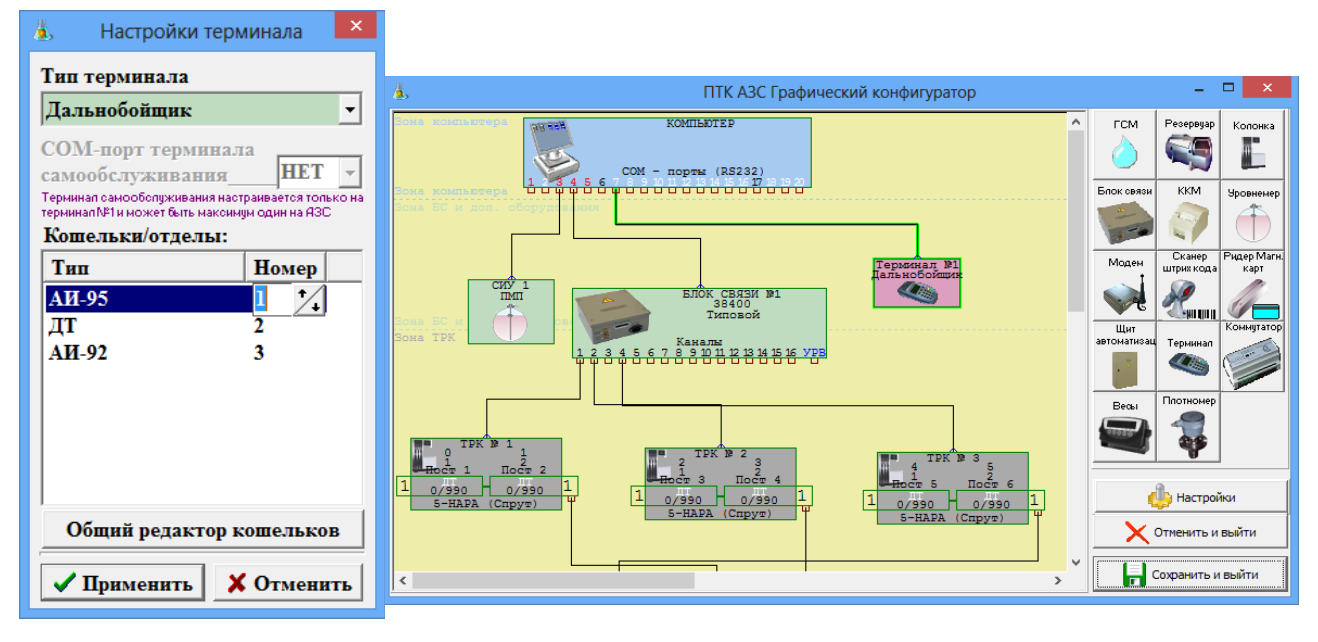

Рис.1

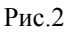

2. Для отпуска по картам «Топливное решение Сбербанк» можно создать дополнительные вид оплаты (программа конфигурации меню «Виды оплаты») - «Топливное решение Сбербанк» (на базе вида оплаты Платежный терминал, рис.3), задать настройку «Брать настроенную скидку» или использавать имеющийся вид оплаты «Банковские карты (Платежный терминал)». Для сохранения нажмите «Сохранить» и «Сохранить список видов оплаты».

| <b>4</b> ,                                                                                                    |                                           |                                                                                                    | Настройн                                                                                                    | а тип                                              | ов видов оплаты – 🗖 🗙                                                                                                    |
|----------------------------------------------------------------------------------------------------|-------------------------------------------|----------------------------------------------------------------------------------------------------|----------------------------------------------------------------------------------------------------|----------------------------------------------------|----------------------------------------------------------------------------------------------------|
| Принимать настройки и Базовые типы оплаты: Название Наличные Платеж. терминал Товарные карты Безналичные Ведоность + Мерник Санообслуживание Договорной Талоны | из офи<br>:<br>:<br>:<br>:<br>:<br>:<br>: | Используе<br>Базовый тип<br>Наличные<br>Платеж. териинал<br>Самообслужива<br>Талоны<br>Товарные карты<br>Везналичные<br>Везналичные<br>Везналичные<br>Маршиг | Настрой<br>мые типы оплаты:<br>Наименование<br>Наличные<br>Банковские карты<br>Самообслуживание<br>Талоны<br>Транзит<br>Безналичные<br>Ведоность +<br>Договорной<br>Маские | атипо<br>№<br>0<br>1<br>7<br>9<br>2<br>3<br>4<br>8 | ОВ ВИДОВ ОПЛАТЫ<br>Настройка вида оплаты<br>✓ Вил. Платеж. териинал<br>Название: Топливное решение Сбербанк<br>Тип чека: Безналичный 2 ✓ ?<br>При продаже (перед чеком)<br>ККМ: №1 (ГСМ) ✓<br>№ Пори продаже (перед чеком)<br>№ Саландартное<br>№ Саландартное<br>№ Саландартное<br>№ Свой НДС для ГСМ 0.0000 2<br>Выполнять возврат автонатически ✓<br>№ Печатать номер карты в чеке<br>Териинал: № 2 ✓ СОМ6<br>Макс. время 600 2<br>Лальнобойщик |
| Договорной<br>Талоны<br>Переливы                                                                                                    | +                                         | Договорной<br>Мерчик<br>Переливы<br>Платеж. терм                                                                                                    | Договорной<br>Мерчик<br>Переливы<br>Топливное решение С                                                                                                    | 8<br>5<br>11<br>1                                  | Терничал:<br>Макс. время<br>осоцодо 0000001<br>Фарть социку с терничала<br>Фрать настроенную социку<br>Фрать настроенную социку<br>Фрать настроенную социку<br>Фуна отпуска без округления<br>Блокировать карту "До заполнения"<br>Разрешить использовать группе не ниже<br>Товаровед<br>Сохранить<br>После изменения параметров - обязательна перезагрузка<br>программы                                                                           |
|                                                                                                    |                                           | Сохг                                                                                                    |                                                                                                    |                                                    | 🖌 Сохранить список видов оплаты                                                                                                    |

Рис.3

3. В программе оператора (ПТК АЗС-Сервер) в меню «Ридер\Настройки программы «Дальнобойщик»» задайте адрес основного сервера, резервного сервера, IP адрес прокси сервера и порт (пример, рис.4), в меню «Ридер\Настройка СБРФ- терминал задайте «Использовать предавтаризацию при отпуске до полного — Да».

| Настройки                                                                             |      | ×      |
|---------------------------------------------------------------------------------------|------|--------|
| Соединение<br>Основной сервер<br>URL http://soc-api-a.oe-media.ru:5046/api/kassa.json |      | SSL    |
| Резервный сервер<br>URL https://soc-api-a.oe-media.ru:5555/api/kassa.json             |      | SSL    |
| Тайм-аут (сек) 5 🔹 Идентификатор хоста 12345<br>Г Использовать прокси-сервер          |      |        |
| Прокси-сервер<br>Адрес 192.168.0.1<br>Пользователь                                    | Порт | 8080 文 |
| Пароль                                                                                | Ок   | Отмена |

Рис.4

4. В программе оператора (ПТК АЗС-Сервер) в меню «Ридер\Настройка СБРФ-терминала» необходимо выбрать для "Использовать предавторизацию при отпуске до полного" (рис.5) – "Да" (рекомендация).

.

| Настройки                                                          |                  |  |  |
|--------------------------------------------------------------------|------------------|--|--|
| Параметр                                                           | Значение         |  |  |
| Путь к библиотекам сбербанка                                       | C:\DEXE\SB\      |  |  |
| Использовать предавторизацию при отпуске до полного                | Да               |  |  |
| Предупреждать при отсутствии ответа от Сбербанка более N минут     | 2                |  |  |
| Завершать работу со Сбербанком при отсутствии ответа более N минут | 4                |  |  |
| Блокировать обслуживание карт "Топливное решение Сбербанк"         | Нет              |  |  |
|                                                                    |                  |  |  |
| Свернуть все Развернуть все                                        | 🗙 <u>О</u> тмена |  |  |
| Pue 5                                                              |                  |  |  |

## 2. Отпуск по картам «Топливное решение Сбербанк».

В программе оператора ПТК АЗС в окне «Отпуск ГСМ» выберите вид оплаты «Топливное решение Сбербанк», отпуск «По литрам» («На сумму» или «До заполнения»). Задайте количество литров (или сумму) для отпуска и щелкните кнопку «Пуск». На появившееся приглашение, вставьте в терминал карту «Топливное решение Сбербанк». Подождите, пока установится связь с терминалом. В рабочем окне программы оператора появится сообщение: «Введите пин-код». На дисплее терминала появится сумма покупки, пересчитанная с учетом скидки.

После ввода пин кода на дисплее терминала появится «Подождите..», далее «Запрос в банк...», «Подождите..» и «Разрешено». На ККМ выбьется чек, а в окне оператора начнет индицироваться отлив.

Примечание. Для предоставления скидки с карты «Топливное решение Сбербанк», достаточно приложить карту один раз, при этом выполнится оплата с учетом скидки.

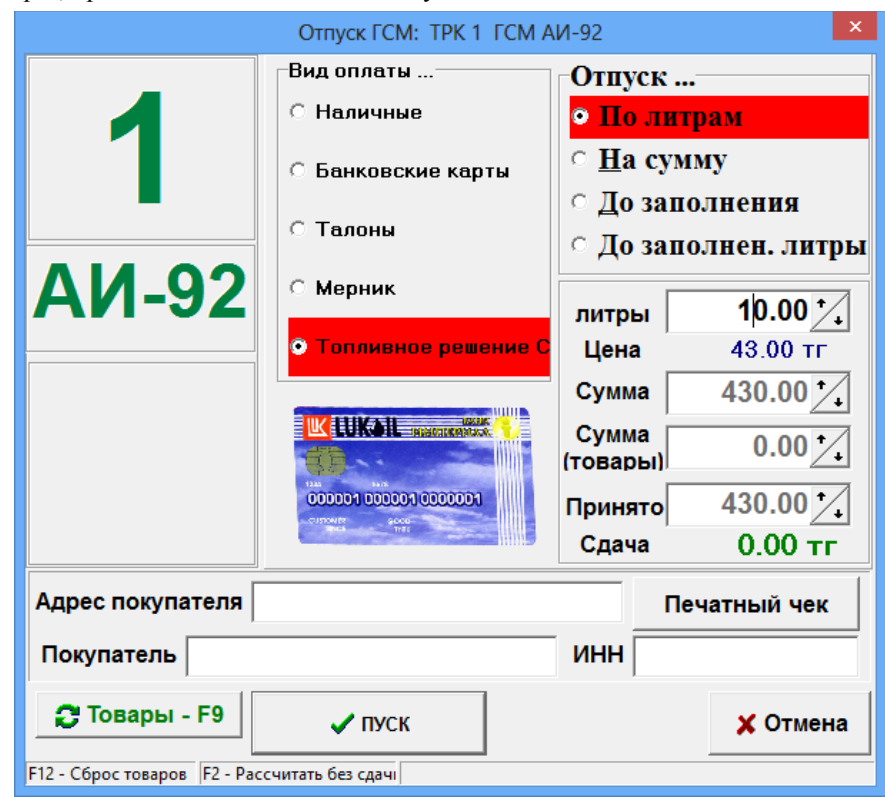

#### Рис.6

Для оформления возврата при наличии карты клиента из окна «Отпуск ГСМ» нажмите кнопку «Возврат» (если отлив был не завершен, и ТРК в окне оператора была зеленого цвета). Далее, в открывшемся окне «Напоминание о возврате на карту» нажмите кнопку «Выполнить возврат на карту».

При отсутствии карты при нажатии кнопки «Возврат» в окне «Отпуск ГСМ», пробивается на ККМ чек возврата (если задано «Печать чека»), и открывается окно «Напоминание о возврате на карту», в котором надо нажать кнопку «Отложить возврат», указать причину и нажать кнопку «Закрыть». Отлив сохранится в отчете «Непроизведенные возвраты на терминал». Оформить возврат на пластиковую карту можно до закрытия смены. Отложенный возврат можно оформить из меню «Ридер» выполнением команды «Возврат на карту (Топливное решение Сбербанк)» (рис.7).

| Риде | ер                                                       | Журналы/Отчеты       | Отчеты товарные      | Экспорт  | Настройка | Окна |  |  |  |  |  |
|------|----------------------------------------------------------|----------------------|----------------------|----------|-----------|------|--|--|--|--|--|
|      |                                                          | Топливное            | решение Сбербанк     |          | -         |      |  |  |  |  |  |
|      | Информация по Безнал. карте (Топливное решение Сбербанк) |                      |                      |          |           |      |  |  |  |  |  |
|      | Возврат на карту (Топливное решение Сбербанк)            |                      |                      |          |           |      |  |  |  |  |  |
|      | П                                                        | олный возврат (Топл  | ивное решение Сбе    | рбанк)   |           |      |  |  |  |  |  |
|      |                                                          | Банковские           | е карты              |          |           |      |  |  |  |  |  |
|      | Ин                                                       | нформация по Безна   | л. карте (Банковские | е карты) |           |      |  |  |  |  |  |
|      | Во                                                       | зврат на карту (Банк | овские карты)        |          |           |      |  |  |  |  |  |
|      | П                                                        | олный возврат (Банк  | овские карты)        |          |           |      |  |  |  |  |  |
|      | Ha                                                       | стройки программы    | ы "Дальнобойщик" (   | COM6)    |           |      |  |  |  |  |  |
|      | Печать чека сверки СБРФ                                  |                      |                      |          |           |      |  |  |  |  |  |
|      | Печать сводного отчета СБРФ                              |                      |                      |          |           |      |  |  |  |  |  |
|      | Печать контрольной ленты СБРФ                            |                      |                      |          |           |      |  |  |  |  |  |
|      | Ha                                                       | астройка СБРФ-терм   | инал                 |          |           |      |  |  |  |  |  |

Рис.7

Информация о выполнении возврата на карту сохраняется в журнале событий (F8). После выполнения операции возврата на карту из отчета «Непроизведенные возвраты на терминал» информация об этом удаляется.

Для получения информации о состоянии карты, вставьте карту «Топливное решение Сбербанк» в терминал и выполните команду «Информация по безнал.карте (Топливное решение Сбербанк)» (меню «Ридер» рис.7).

**Внимание.** Если при отливе до полного при продаже по карте «Топливное решение Сбербанк» был перезагружен компьютер, то при завершении незавершенного отлива скидка не предоставляется.

### 3. Отчет по отпуску по картам «Топливное решение Сбербанк».

ПТК АЗС при продаже с использованием системы "Топливное решение Сбербанк" фиксирует в БД статус покупателя (физическое или юридическое лицо). В фискальном чеке указывается ИНН юридического лица (ИНН указывает система "Топливное решение Сбербанк"). В ПТК АЗС в меню Журналы\Отчеты автоматически формируется отчёт по использованию системы "Топливное решение Сбербанк" с указанием статуса покупателя (рис.8).

| <b>é</b>                        |                                                                     |           |            |       |                      | Отливы по г | пластиковым карта | м           |                  |            | - • •                                                                |
|---------------------------------|---------------------------------------------------------------------|-----------|------------|-------|----------------------|-------------|-------------------|-------------|------------------|------------|----------------------------------------------------------------------|
| Отливы по картам "Дальнобойщик" |                                                                     |           |            |       |                      |             |                   |             |                  |            |                                                                      |
| Course 4949                     |                                                                     |           |            |       |                      |             |                   |             |                  |            |                                                                      |
| Lxeena: 5949                    |                                                                     |           |            |       |                      |             |                   |             |                  |            |                                                                      |
| Конец периода                   | Lawaco unputoda. Vol.14.015 Vol.42<br>Noten memora. Vol.2.019 11:11 |           |            |       |                      |             |                   |             |                  |            |                                                                      |
| 1                               |                                                                     |           |            |       |                      |             |                   |             |                  |            |                                                                      |
| Вид оплаты: Пл                  | атеж. терм                                                          | инал 1111 |            |       |                      |             |                   |             |                  |            |                                                                      |
| N2                              | ГСМ                                                                 | Скидка, % | Дата       | Время | № карты              | Отлито, л   | Цена, руб.        | Сумма, руб. | Покупатель       | ИНН        | Наименование                                                         |
| 1                               | дт                                                                  |           | 06.12.2019 | 10:28 | VISA427601*****3648  | 10,00       | 35                | 353         | Юридическое лицо | 7715818446 | Общество с ограниченной<br>ответственностью "ОРАНЖ ЭЛЕФАНТ<br>МЕДИА" |
| Итого:                          | ДТ                                                                  | 0,0%      |            |       |                      | 10,00       |                   | 353         |                  |            |                                                                      |
| 2                               | ДТ                                                                  | 5,0       | 06.12.2019 | 10:43 | VISA427601*****3648  | 10,00       | 34                | 335         | Физическое лицо  |            |                                                                      |
| Итого:                          | ДТ                                                                  | 5,0%      |            |       |                      | 10,00       |                   | 335         |                  |            |                                                                      |
| 3                               | дт                                                                  | 10,0      | 06.12.2019 | 10:33 | VISA427601*****3648  | 10,00       | 32                | 318         | Юридическое лицо | 7715818446 | Общество с ограниченной<br>ответственностью "ОРАНЖ ЭЛЕФАНТ<br>МЕДИА" |
| 4                               | дт                                                                  | 10,0      | 06.12.2019 | 10:41 | VISA427601******3648 | 10,00       | 32                | 318         | Юридическое лицо | 7715818446 | Общество с ограниченной<br>ответственностью "ОРАНЖ ЭЛЕФАНТ<br>МЕДИА" |
| Итого:                          | ДТ                                                                  | 10,0%     |            |       |                      | 20,00       |                   | 636         |                  |            |                                                                      |
| Итого по ГСМ                    | ДТ                                                                  |           |            |       |                      | 40,00       |                   | 1 324       |                  |            |                                                                      |
|                                 |                                                                     |           |            |       | Итого:               | 40,00       |                   | 1 324       |                  |            |                                                                      |
|                                 |                                                                     |           |            |       |                      |             |                   |             |                  | F          | Просмотр 🚴 Печататы[F5] 🗶 Отмена                                     |

Рис.8

### 4. Сводный отчёт по заправкам с оплатой картами "Топливное решение Сбербанк".

В программе «Web-Офис» можно сформировать сводный отчёт по всем A3C по заправкам с оплатой картами "Топливное решение Сбербанк". Выберите в окне ПТК A3C-WEB офис Топливное решение Сбербанк (с версии ПТК A3C 12.36 и выше).

Для создания отчета выберите название АЗС (или «ВСЕ»), задайте период, включите Группировкугруппу АЗС и нажмите «Запрос» (рис.9).

| <u>Ф</u> айл <u>П</u> равка <u>В</u> ид <u>Ж</u> урнал <u>З</u> акладки <u>И</u> нструменты <u>С</u> пра | вка _ [                                                | ×       |
|----------------------------------------------------------------------------------------------------|--------------------------------------------------------|---------|
| ПТК АЗС – WEB-Офис × +                                                                                   |                                                        |         |
| ( illocalhost/azs/AZSWebCGl.exe/WebService?Tag=54                                                        | 🖾 С. Поиск 🏠 🖨 🕇 🛣                                     | ≡       |
|                                                                                                    | Текущий пользователь: Administrator (E                 | ыход) 🔺 |
| лтп<br>                                                                                                  | К АЗС - WEB-Офис                                       |         |
| Основное меню Сменить пользователя От                                                                    | гчет                                                   |         |
| Топли                                                                                                    | вное решение Сбербанк                                  |         |
| Наименование АЗС [все] v Период с 04.                                                                    | 01.2021 00:00 по 02.06.2021 10:51 🗹 Группировка по АЗС |         |
| Запрос                                                                                                   |                                                        |         |
| ВЫБЕРИТЕ ПЕРИОД, АЗС, ПРОЧИЕ ПАРАМЕТРЫ И НАЖМ                                                            | ИТЕ "ЗАПРОС"                                           |         |
| Время подготовки страницы                                                                                | : 00:00.016. Размер: 3 КБ. © ООО «АВТОМАТИКА плюс»     | ~       |

В отчёте присутствуют следующие поля: "Дата/время", "АЗС", "ГСМ", "Объём, л", "Цена, р", "Сумма без скидки", "Сумма со скидкой", "Номер карты", "Название клиента", "ИНН клиента", "Адрес клиента". Информация по заправкам выводится с сортировкой по дате/времени.

Отчёт построится с учётом настройки "Группировка по АЗС". Если включена настройка "Группировка по АЗС", то заправки будут группироваться по АЗС с выводом подитогов по литрам и сумме. В конце отчёта сформируется итог по литрам и сумме.

| <u>Файл Правка Вид Ж</u> урнал <u>З</u> акладки <u>И</u> нструменты <u>С</u> правка _ 🗆 🗙        |  |  |  |  |  |  |  |  |  |  |
|--------------------------------------------------------------------------------------------------|--|--|--|--|--|--|--|--|--|--|
| ПТК АЗС – WEB-Офис × +                                                                           |  |  |  |  |  |  |  |  |  |  |
| 😧 🛈 localhost/azs/AZSWebCGl.exe/WebService?Tag=54&conscreen=1&AZSN 🖾 C 🔍 <i>Tlouck</i> 🔂 🖨 🗣 😭 🗮 |  |  |  |  |  |  |  |  |  |  |
| Текущий пользователь: Administrator (Выход) ٨                                                    |  |  |  |  |  |  |  |  |  |  |
|                                                                                                  |  |  |  |  |  |  |  |  |  |  |
| ПТК АЗС - WEB-Офис                                                                               |  |  |  |  |  |  |  |  |  |  |
|                                                                                                  |  |  |  |  |  |  |  |  |  |  |
| Основное меню Сменить пользователя Отчет                                                         |  |  |  |  |  |  |  |  |  |  |
| Топливное решение Сбербанк                                                                       |  |  |  |  |  |  |  |  |  |  |
| · · ·                                                                                            |  |  |  |  |  |  |  |  |  |  |
| Наименование АЗС [все] · Период с 04.01.2021 00:00 ПО 02.06.2021 12:26 Пруппировка по АЗС        |  |  |  |  |  |  |  |  |  |  |
|                                                                                                  |  |  |  |  |  |  |  |  |  |  |
| Запрос                                                                                           |  |  |  |  |  |  |  |  |  |  |
| Дата и время печати: 02.06.2021 12:26                                                            |  |  |  |  |  |  |  |  |  |  |
| Начало периода: 04.01.2021 00:00                                                                 |  |  |  |  |  |  |  |  |  |  |
|                                                                                                  |  |  |  |  |  |  |  |  |  |  |
| Название Исила Объем боз Сумма                                                                   |  |  |  |  |  |  |  |  |  |  |
| Дата АЗС ГСМ № карты пазвание ИНН Адрес руб л скидки, руб.                                       |  |  |  |  |  |  |  |  |  |  |
| руб.                                                                                             |  |  |  |  |  |  |  |  |  |  |
| Общий итог: 0,00 0,00 0,00                                                                       |  |  |  |  |  |  |  |  |  |  |
|                                                                                                  |  |  |  |  |  |  |  |  |  |  |
|                                                                                                  |  |  |  |  |  |  |  |  |  |  |
|                                                                                                  |  |  |  |  |  |  |  |  |  |  |

Рис.10

Для экспорта данного отчета в формате dbf (для открытия в Excel) выберите в окне ПТК АЗС-WEB офис «Выгрузка данных по группе АЗС» (рис.11).

| Файл Правка Вид Журнал Закладки Инструменты Справка _ 🗆 🗙 |                                             |               |       |              |         |  |  |  |  |  |  |  |
|-----------------------------------------------------------|---------------------------------------------|---------------|-------|--------------|---------|--|--|--|--|--|--|--|
| ПТК АЗС – WEB-Офис X +                                    |                                             |               |       |              |         |  |  |  |  |  |  |  |
| ( Iocalhost/azs/AZSWebCGI.exe/Report12                    | С С Поиск                                   | ☆ 自           | Ŧ     | <b>^ ▽</b>   | ≡       |  |  |  |  |  |  |  |
|                                                           | Текущий                                     | пользователь: | Admin | istrator (Be | іход) 🔺 |  |  |  |  |  |  |  |
|                                                           |                                             |               |       |              |         |  |  |  |  |  |  |  |
| ПТК АЗС - WEB-Офис                                        |                                             |               |       |              |         |  |  |  |  |  |  |  |
|                                                           | ,                                           |               |       |              |         |  |  |  |  |  |  |  |
| Основное меню Сменить пользователя Отчет                  |                                             |               |       |              |         |  |  |  |  |  |  |  |
| Выгрузка да                                               | инных по группе АЗС                         |               |       |              |         |  |  |  |  |  |  |  |
|                                                           |                                             |               |       |              |         |  |  |  |  |  |  |  |
| Период с 04.01.2021 00:00 ПО 02.06.2021 12:44             |                                             |               |       | Запрос       |         |  |  |  |  |  |  |  |
|                                                           |                                             |               | _     | Sunpoe       |         |  |  |  |  |  |  |  |
| A3C                                                       | Отчеты                                      |               |       |              |         |  |  |  |  |  |  |  |
| Выделить все Снять все                                    | Выделить все Снять все                      |               |       |              |         |  |  |  |  |  |  |  |
| I A3C №1                                                  | Отчет по отливам                            |               |       |              |         |  |  |  |  |  |  |  |
| ▼A3C2                                                     | Экспорт остатков по резервуарам             |               |       |              |         |  |  |  |  |  |  |  |
| I AI 3CNº3                                                | Потчет по приходу                           |               |       |              |         |  |  |  |  |  |  |  |
| I AGG I<br>I AΓ3C№5                                       | Экспорт чеков по ГСМ                        |               |       |              |         |  |  |  |  |  |  |  |
| I AΓ3C№6                                                  | ☑ Топливное решение Сбербанк                |               |       |              |         |  |  |  |  |  |  |  |
| I AΓ3C№7                                                  |                                             |               |       |              |         |  |  |  |  |  |  |  |
|                                                           |                                             |               |       |              |         |  |  |  |  |  |  |  |
| ▼A3C 2 tmp                                                |                                             |               |       |              |         |  |  |  |  |  |  |  |
|                                                           |                                             |               |       |              |         |  |  |  |  |  |  |  |
| Время подготовки страницы: 00:00                          | 0.015. Размер: 6 КБ. © ООО «АВТОМАТИКА плюс | »             |       |              | ~       |  |  |  |  |  |  |  |
|                                                           | D 11                                        |               |       |              |         |  |  |  |  |  |  |  |

Рис.11

Для экспорта отчета в DBF отметьте A3C, задайте период, выделите Топливное решение Сбербанк и нажмите «Запрос» (puc.11). Сформируется архив ExportFile.zip, который можно открыть в Excel.